## Student Guide: How to Install "MyStudyBar" onto a Laptop/PC

Firstly you will need to open up a web browser and go to: https://www.callscotland.org.uk/downloads/posters-and-leaflets/mystudybar/

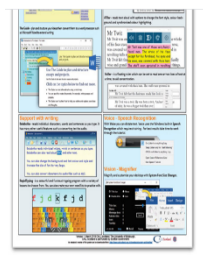

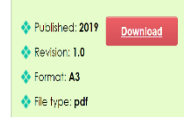

This poster highlights some of the main tools in MyStudyBar such as: • XMind - a mind mapping tool to help with planning essays and projects. • Balabaka - a text-to-speech program which can also convert text to audio.

RapidTyping - a colourful touch typing program.
TBar - a screen masking tool... and much more!

To find out more about MyStudy8ar and download a free version visit the MyStudy8ar webpage.

An accessible breakdown of this PDF poster is available further down the page.

 Once you have loaded the above webpage, you will see this window. Click onto where is says "MyStudyBar webpage" as highlighted here.

2. This will direct you to the download page, click onto the **Download now** tab.

## Thank You

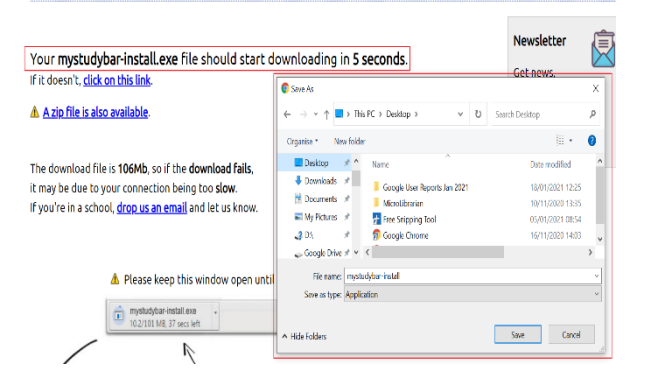

 This will then direct you to the download page, after a few seconds a window will appear, save the download somewhere you can access easily (I have saved to the desktop)

## Student Guide: How to Install "MyStudyBar" onto a Laptop/PC

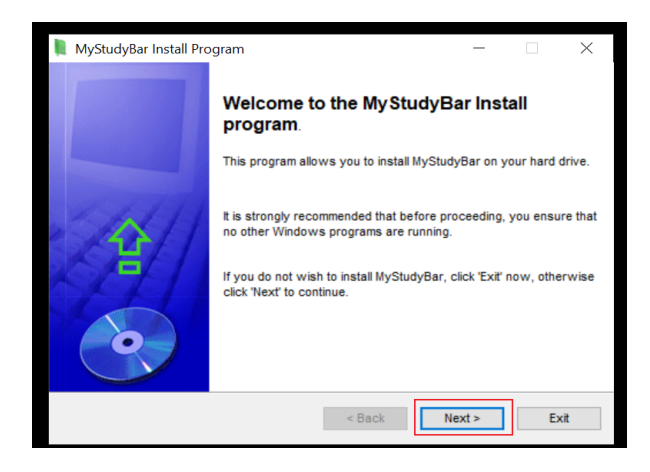

 Once the download has finished, go to where you have saved the application and double left click to initiate the setup.

This then loads up this window, click onto **Next**.

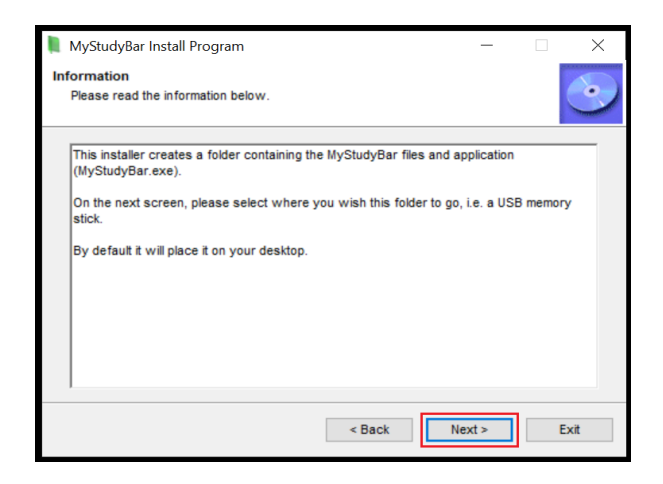

5. On the next screen click Next.

| NyStudyBar Install Program                                                                                                    | -                                                                                                    |                                                                                       | $\times$                     |
|----------------------------------------------------------------------------------------------------|----------------------------------------------------------------------------------------------------|---------------------------------------------------------------------------------------|------------------------------|
| License<br>Please read the license agreement below.                                                                                                    |                                                                                                    |                                                                                       | •                            |
| Please read the license agreement below and select "I Agree" if yo<br>and conditions.                                                                                                    | u agree wi                                                                                                   | th its term                                                                           | IS                           |
| The software applications that comprise MyStudyBar are distribut<br>is" and any express or implied warranties, including, but not limited<br>particular purpose are disclaimed. In orevent shall CALL Scottand<br>indirect, incidental, special, exemplary, or consequential damages<br>to, loss of use, data, or profits; or business interruption) however<br>theory of liability, whether in contract, strict liability, or tort (includir<br>otherwise) arising in any way out of the use of these applications<br>possibility of such damage. | ted by CALI<br>I to, fitness<br>I be liable fo<br>(including, I<br>caused an<br>ing negligen<br>, even if ad | L Scotland<br>for a<br>or any dire<br>but not lim<br>d on any<br>ce or<br>vised of ti | d "as<br>ect,<br>iited<br>he |
| I agree with the above terms and conditions I do not agree                                                                                                    |                                                                                                    |                                                                                       |                              |
| < Back                                                                                                    | Next >                                                                                                    | E                                                                                     | kit                          |

 On this screen click onto "I agree..." and then click onto "Next"

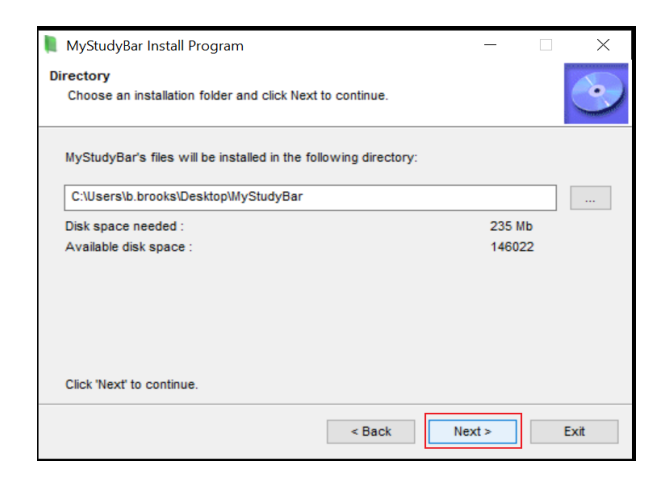

7. On this screen click onto "Next"

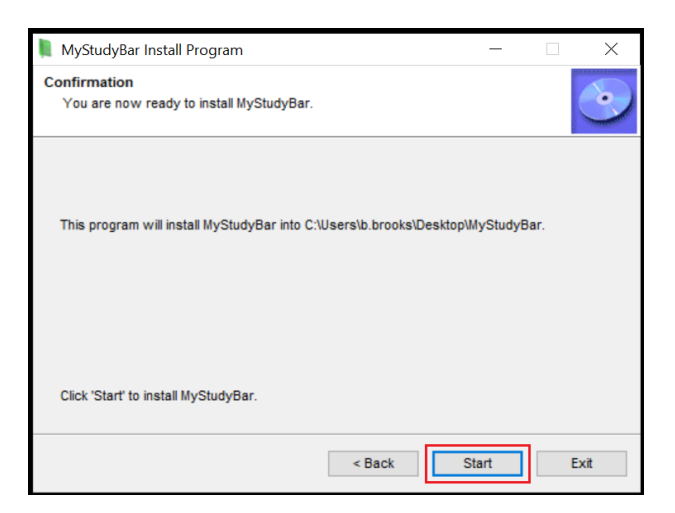

8. On this screen click onto "**Start**" and then wait for the progress bar to reach 100%.

| 🖡 MyStudyBar Install Program                                                  | -              |             | $\times$ |
|-------------------------------------------------------------------------------|----------------|-------------|----------|
| End<br>Installation completed.                                                |                |             | •        |
| MyStudyBar has been successfully installed.                                   |                |             |          |
| Select the following option if you want MyStudyBar to be launche<br>program : | d after exitin | g this inst | tall     |
| Launch MyStudyBar                                                             |                |             |          |
|                                                                               |                |             |          |
| < Back                                                                        | Next >         | E           | xit      |
|                                                                               |                |             |          |

 Once the progress bar reaches 100%, you will then see this window. Click onto "Next".

## Student Guide: How to Install "MyStudyBar" onto a Laptop/PC

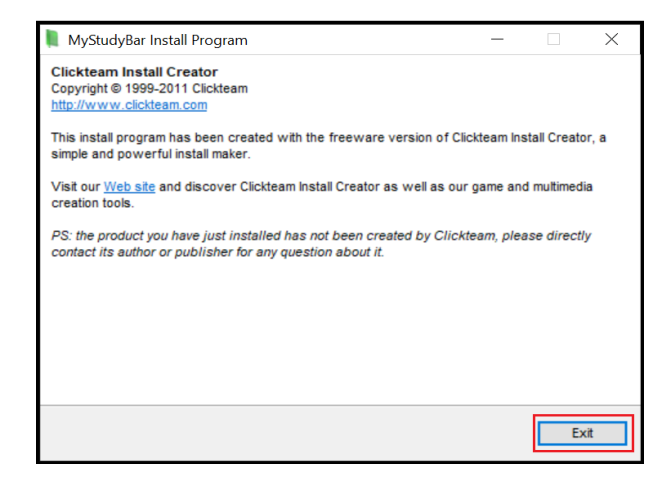

10. Once the program has been installed, you will be able to click onto "Exit"

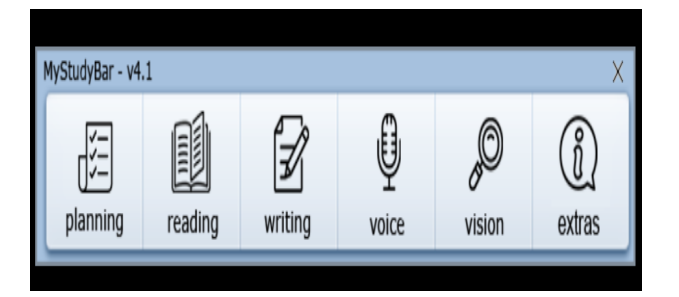

11. Once the install window has been closed, the application will then launch and the access bar will appear.